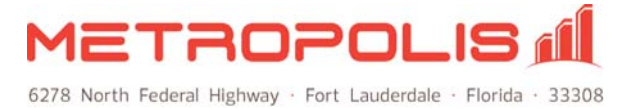

## **Registry Permissions**

It is not necessary to run the Call Accounting application as a user with Administrator rights in Windows. The application does update the registry settings on the PC so the user must have permission to make changes to the registry. Use the steps below to ensure that the application has the correct permissions and can operate normally.

1. The Registry Editor allows an Administrator to change the security settings for a particular user (or group of users). From the **Start Menu** select the **Run** option and enter **Regedt32.exe**.

| KUII            | Li 🙆                                                                                                   | File Edit View Favorites Help |      |      |      |
|-----------------|----------------------------------------------------------------------------------------------------|-------------------------------|------|------|------|
|                 | ype the name of a program, folder, document, or<br>nternet resource, and Windows will open it for you. | HKEY_CURRENT_CONFIG           | Name | Туре | Data |
| <u>O</u> pen: [ | Regedt32.exe                                                                                           | Mu Comu ker                   | <    |      |      |

2. Locate the registry key used by the Call Accounting Application. Select the **Edit** | **Permissions**... option from the menu to display the Permissions dialog. (\\HKEY\_LOCAL\_MACHINE\Software\Metropolis(+\Wow6432Node if 64-bit))

| <u>File</u> ! | <u>E</u> dit ⊻iew F <u>a</u> vorites                                                                                                    | Help |              |        |                 |
|---------------|----------------------------------------------------------------------------------------------------|------|--------------|--------|-----------------|
| ۵ 🚊           | My Computer                                                                                                    | ~    | Name         | Туре   | Data            |
|               | HKEY_CLASSES  HKEY_CURRENT,  HKEY_LOCAL_MA  HARDWARE  SAM  SAM  SCURITY  SOFTWARE  Adobe  Mcafée  Mcafée  Mc |      | 한)(Default)  | REG_5Z | (value not set) |
| e ]           |                                                                                                    | 2    | <li>100</li> |        | -               |

3. Specify the User (or group of Users) you wish to allow access and click the **Full Control** checkbox under the **Allow** column. Click OK.

| froup of user names.            |                |                |
|---------------------------------|----------------|----------------|
| Power Users (DELL450     SYSTEM | 0\Power Users) |                |
| 🕵 Users (DELL4500\User          | s)             |                |
|                                 |                | 1              |
| <]                              | ш              |                |
|                                 | A <u>d</u> d   | <u>R</u> emove |
| ermissions for Users            | Allow          | Deny           |
| Full Control                    |                |                |
| Read                            | 1              |                |
| Special Permissions             |                |                |
|                                 |                |                |